Tilordne ei .etk-fil til etikettskrivar manuelt i Windows 10:

## Når du trykkjer «Open» får du opp

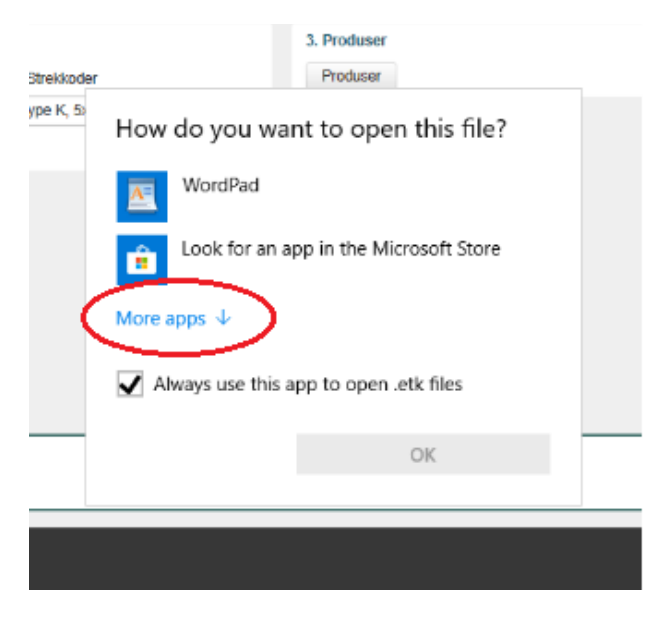

## Trykk på «More apps» og du får opp

|                                        | How      | do you want to open this file? |  |
|----------------------------------------|----------|--------------------------------|--|
|                                        |          | Notepad                        |  |
|                                        | ø        | Paint                          |  |
|                                        | R        | RStudio                        |  |
|                                        | <u>A</u> | VLC media player               |  |
|                                        |          | Windows Media Player           |  |
|                                        | w        | Word                           |  |
| •                                      | Look fo  | or another app on this PC      |  |
| Always use this app to open .etk files |          |                                |  |
|                                        |          | ОК                             |  |
|                                        |          |                                |  |

Trykk på «Look for another app on this PC» og du får opp filutforskeren:

I filutforskaren finn du P: og katalogen UBBIN og der finn du Etikett.bat som er den app-en som skal brukast.